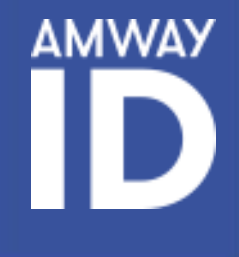

# i TU ACCESO DIRECTO! **PASO A PASO CREACIÓN DE AMWAY ID**

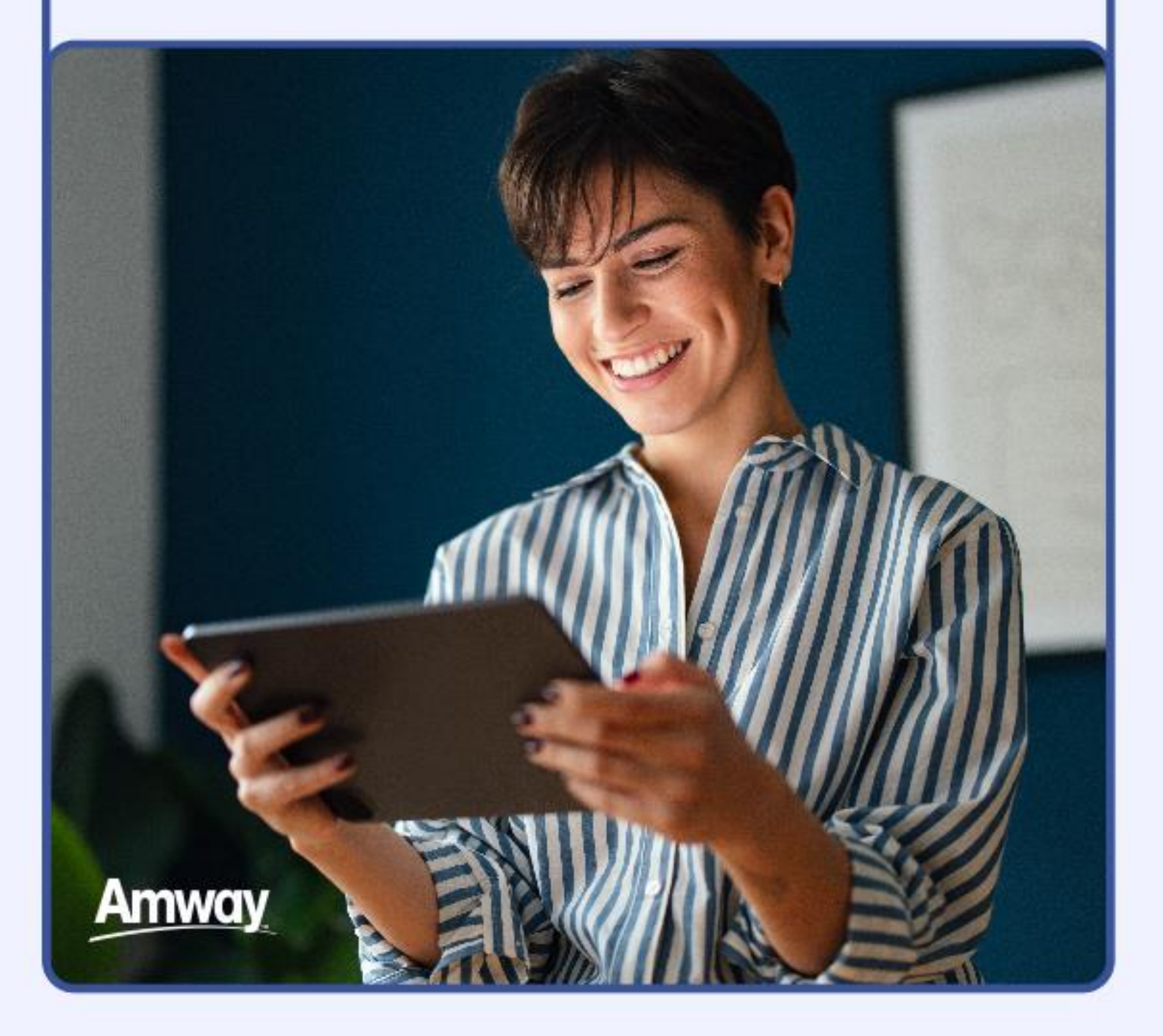

#### **EXCLUSIVO PARA EMPRESARIOS AMWAY**

Crear tu Amway ID es un proceso fácil que solo deberás hacer una vez. Puedes crearlo con tu cuenta de correo electrónico o número de teléfono móvil; recuerda que tu Amway ID será tu identificación de acceso personal y podrás usarlo para iniciar sesión en el Centro de Negocios y próximamente en más herramientas.

#### Si aún no tienes tu Amway ID ¡créalo en 3 simples pasos!

AMWAX

#### ightarrow PASO 1: CREA

- Ve a la página de Inicio de sesión de Amway ID (https://www.amway.com.mx/centrodenegocios)
- Selecciona el país en donde tienes registrado tu negocio.
- Especifica cual va a ser tu Amway ID, correo electrónico o número de teléfono móvil.
- Establece una contraseña (debe tener al menos ocho caracteres, una letra y un número).
- Confirma tu contraseña nueva y haz clic en CONTINUAR.

| Amw                       | ay                 |
|---------------------------|--------------------|
| Crear Amway               | ID                 |
| País donde haces negoci   | os con Amway. 👩    |
| Colombia                  | •                  |
| Amway ID                  |                    |
| Dirección de correo elect | rónico o número de |
| Crear nueva contraseña    |                    |
|                           | ×                  |
| Confirmar nueva contras   | eña                |
| Confirmar nueva contras   | eña 🛞              |
| CONTINU                   | IAR                |

### ightarrow PASO 2: VERIFICA

- Recibirás un correo electrónico o un SMS, con un código de verificación.
- Ingresa el código en la caja de texto y haz clic en enviar.

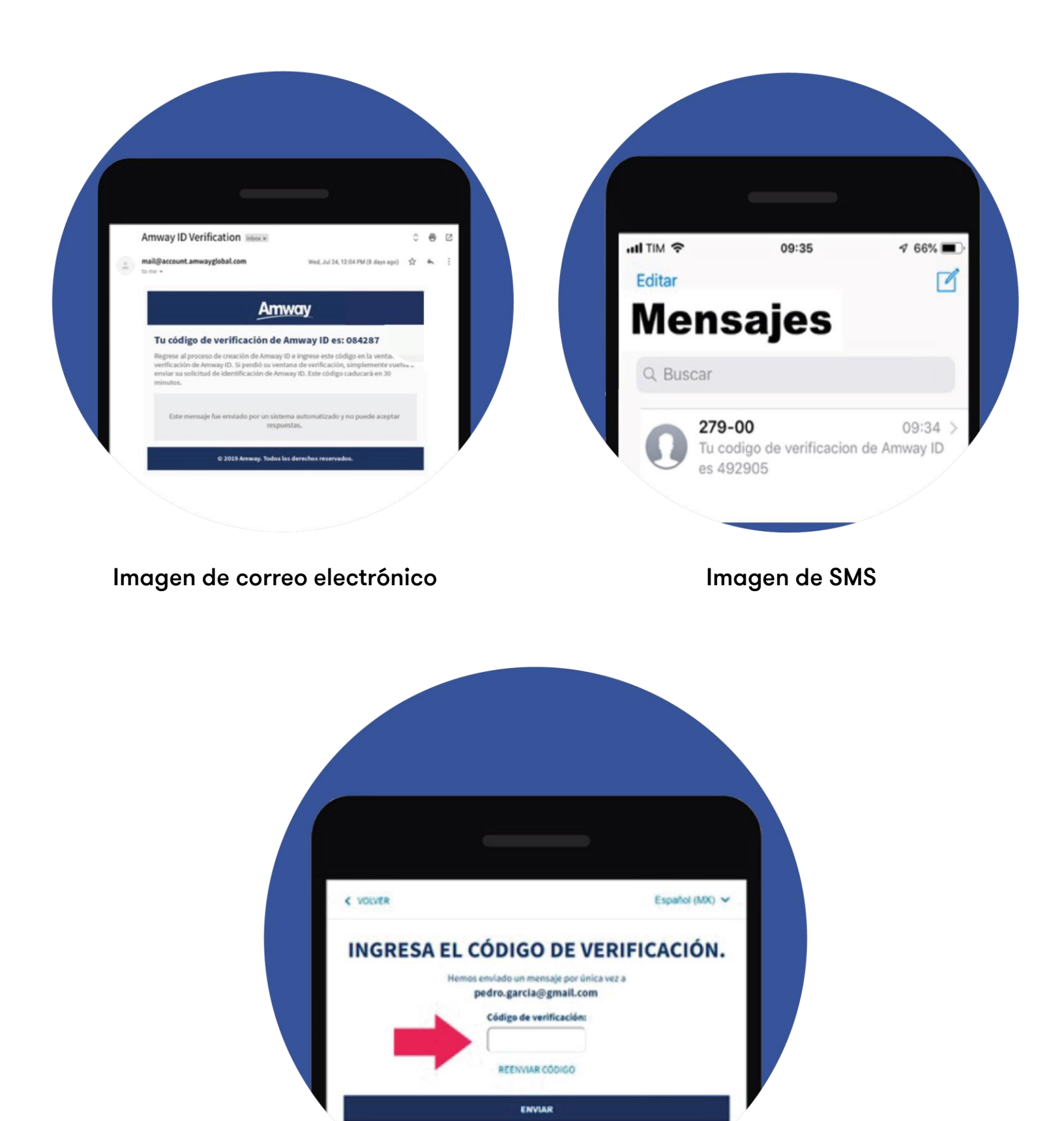

NOTA: Si en algún paso del proceso no recibiste el código de verificación, revisa tu carpeta de correo no deseado (SPAM). Si aún no lo recibiste, debes comunicarte con servicio al cliente para que puedan ayudarte en el proceso.

CANCELAR

### ightarrow PASO 3: ENLAZA

En este paso se enlaza el Amway ID a un negocio en particular, es acá donde el titular y el cotitular pueden tener un usuario y contraseña diferente vinculada al mismo negocio.

- Selecciona la primera opción e ingresa tu número de empresario y contraseña (como haces al ingresar a la web).
- Haz clic en CONTINUAR.
- Selecciona si el Amway ID será para el titular o el cotitular del negocio (ambos pueden tener su Amway ID).
- Selecciona CONTINUAR.
- Aparecerá un cuadro de confirmación. Si la información es correcta, selecciona CONFIRMO QUE SÍ.
- Finalmente verás la confirmación de que has configurado correctamente tu Amway ID.

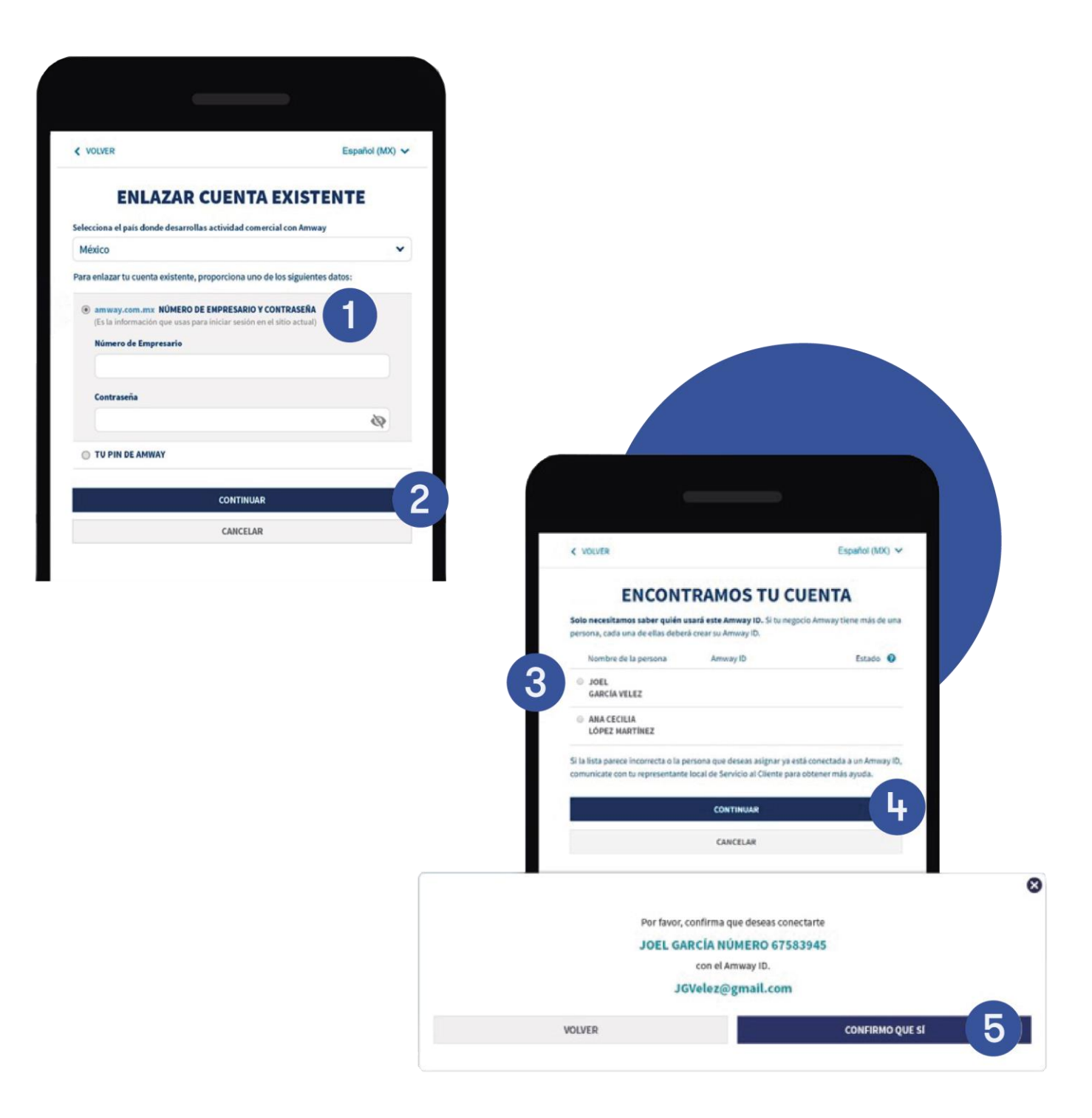

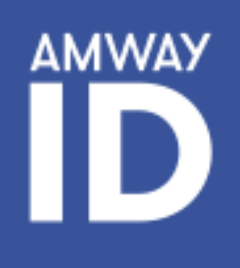

## ¡Ya estás listo! Comienza a navegar en:

## **Centro de Negocios**

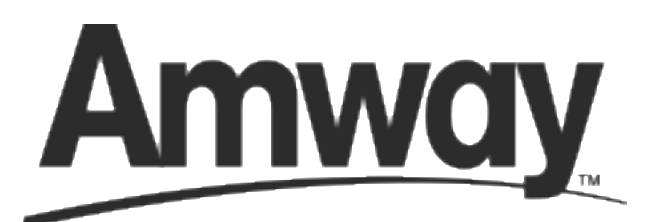